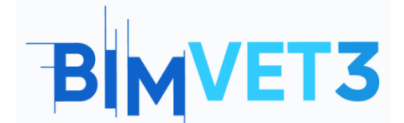

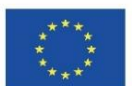

## Blok X.1\_ Trimble Connect Ile İşbirliği Ortamı

#### Erasmus+ Proje No: BIMVET3 2020-1-ES01-KA203-083262

1. Amaçlar

Bu Erasmus+ Projesi Avrupa Komisyonu'nun desteğiyle finanse edilmiştir. Bu yayın sadece yazarların görüşlerini yansıtmaktadır ve Avrupa Komisyonu ve Erasmus+ Ulusal Ajansları, burada yer alan bilgilerin herhangi bir şekilde kullanılmasından sorumlu tutulamaz.

Bu Trimble Connect öğreticisinin amacı:

- Trimble Connect'in açık bir işbirliği aracı olarak kullanımı hakkında bilgi edinmek, yerleşik çakışmaları algılamak ve ekibi yönetmek.
- Herkesi bir BIM projesine dâhil etmek ve proje ekibi tarafından ihtiyaç duyulduğunda ihtiyaç duyulanı sunmak için bu aracın nasıl kullanılacağını bilmek.

# 2. Öğrenme metodolojisi

Öğretmen aracın kullanımı hakkında bir açıklama yapar.

Öğrenciler bu öğreticiyi okuyup, alıştırma yapar ve aracı keşfeder.

Görevin başarısını değerlendirmek için her öğrenci bir rapor yazar.

# 3. Eğitim süresi

Bu öğreticide açıklanan uygulama bir bilgisayar sınıfında gerçekleştirilir.

3 ders saati sürer.

# 4. Gerekli öğretim kaynakları

Gerekli ortam: İnternet erişimli bilgisayarların bulunduğu bilgisayar odası.

Gerekli yazılım: Trimble Connect

Gerekli donanım: Yazılımı destekleyebilecek kapasiteye sahip bilgisayar.

# 5. İçindekiler

5.1 Giriş

- 5.2 Nasıl Başlanır
- 5.3 Nasıl Çalışılır

5.3.1 – MENÜ Ekibi > Gruplar oluşturun ve proje üyeleri ekleyin

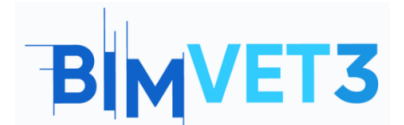

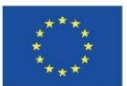

- 5.3.2- MENÜ Verileri > Klasör oluştur ve izin ata
- 5.3.3 MENÜ Yapılacaklar
- 5.3.4 MENÜ Ayarları > Bildirimler
- 5.3.5 MENÜ Etkinliği

5.4 Modelleri IFC formatında içe aktarın ve Clashset yapın

#### 6. Teslim

Görevin başarısını değerlendirmek için öğrenciler en fazla 3 sayfalık bir rapor yazar.

Bu raporda öğrenci atılan adımları, karşılaşılan zorlukları ve alınan kararları anlatır. Rapor, yürütülen sürecin fotoğrafları ile ifade edilebilir.

# 7. Öğrendiklerimiz

Tüm proje üyeleri tarafından işbirlikçi bir şekilde erişilecek ve yönetilecek proje bilgilerinin nasıl yapılandırılacağı ile yerleşik çakışmaların nasıl tespit edilebileceği, bilinir.

### 8. Bu eğitimde kullanılacak dosyalar

IFC formatında iki dosya. Bir pdf dosyası

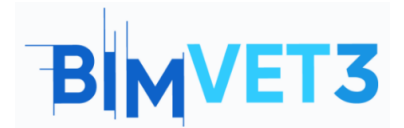

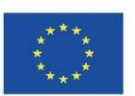

# 5.1. **GİRİŞ**

Trimble Connect'i keşfetmek için aşağıdaki videoyu izlemeye başlayabilirsiniz; bu, Trimble Connect ile işbirliği yapmanın temellerini göstermenin yanı sıra belgeleri bağlamak ve eylem öğelerini atamak için 3B modelleri ve 2B çizimleri görüntülemeyi gösterir.

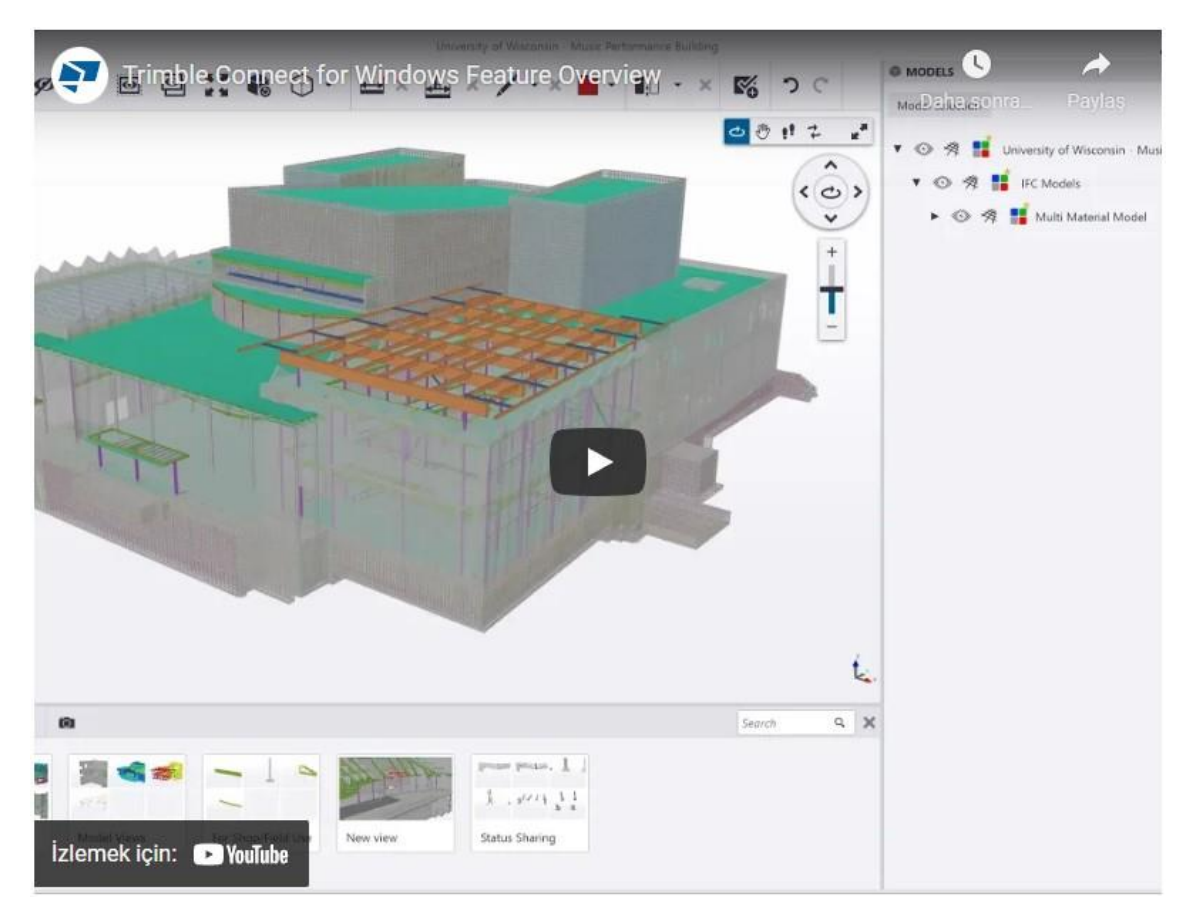

https://youtu.be/j-SpSKAMsCl

# 5.2. Nasıl Başlanır

Ücretsiz yazılımı *indirebilir* ve bağlantı aracılığıyla *bir Trimble Identity* (zorunlu) oluşturabilirsiniz:

- Indirin: <u>https://www.construsoft.com/how-start-using-trimble-connect</u>
- Bir Trimble Kimliği oluşturun: <u>https://identity.trimble.com/</u>

Trimble Connect free, çevrimdışı kullanım için en uygun lisanstır. Sınırsız çevrimdışı proje oluşturabilirsiniz. Online projeler bir proje, 10GB bulut depolama ve maksimum 5 katılımcı ile sınırlıdır.

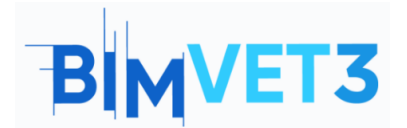

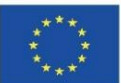

|                                                                                                    | BIH SOFTWARE $\sim$ TRAINING AND EDUCATION $\sim$ SHOP ABOUT $\sim$ CONTACT FREE DEMO Q EN $\bullet$                                                                                                    |
|----------------------------------------------------------------------------------------------------|----------------------------------------------------------------------------------------------------|
|                                                                                                    | Step 1                                                                                                    |
| Download Trimble                                                                                                    | Connect                                                                                                    |
| You can download the desktop application of Trimble Connect throu<br>the right. After you fill in your data, Trimble Connect for desktop<br>download. Continue to install the program on your device. Once you<br>please sign in with your account (or create an account with the | the buttons on<br>will automatically<br>run the program,<br>teep underneath).<br>Trimble<br>Connect<br>32 bit<br>Trimble<br>Connect<br>64 bit                                                                                                    |
| Spen<br>Second Special                                                                                                    | Step 2<br>Create a Trimble Identity                                                                                                    |
| Create new Trimble ID                                                                                                    | You need a Trimble Identity account to use Trimble Connect. If you don't have one,                                                                                                    |
| 6                                                                                                    | create your Trimble identity account on <u>identity.crimble.com</u> . Creating an account is<br>easy and takes a few seconds. Once you've created your account, simply activate it<br>by clicking the link in the email we sent to you. You can now use your account to log<br>into Trimble Connect. |

Seçebilirsiniz:

- Bilgisayar uygulaması üzerinde çalışın Yazılımın kurulumunu yapmanız ve Trimble Identity ile oturum açmanız gerekir;
- Çevrimiçi uygulama üzerinde çalışın https://web.connect.trimble.com/ adresine erişmeniz ve Trimble Kimliğinizle *oturum açmanız gerekir.*

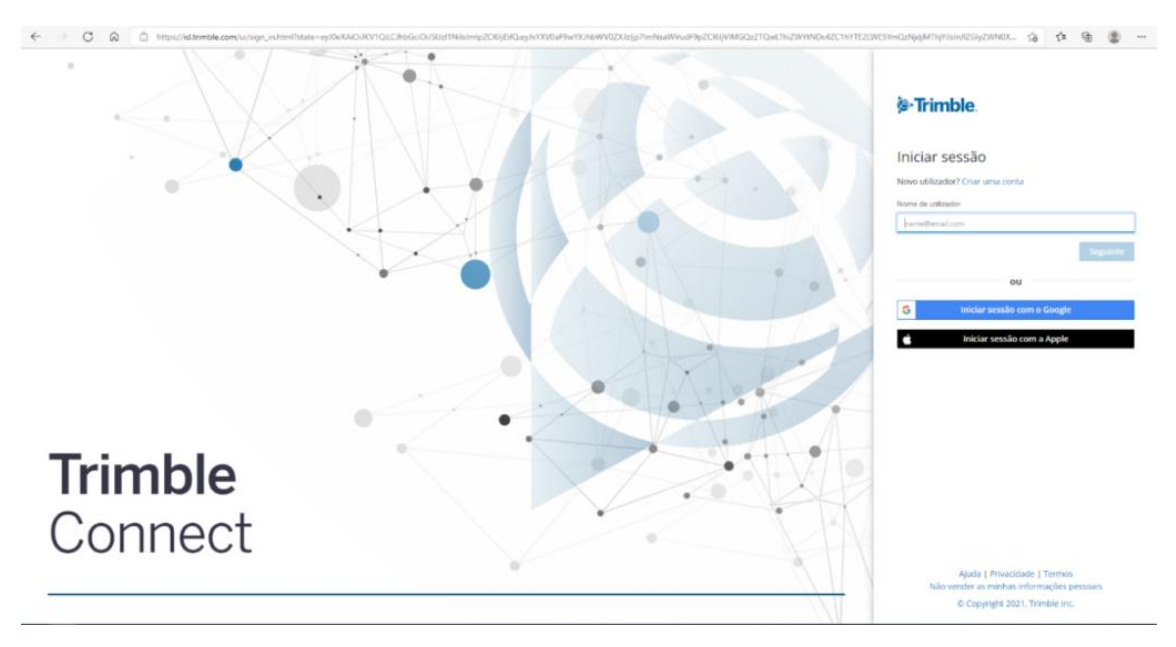

Yeni Proje oluşturmadan önce sunucu konumunu seçebilirsiniz.

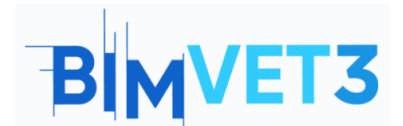

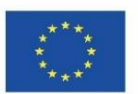

| C Trimble Connect Q                                                                                                    |   |            |  |   |  |  |  |  |  |  |
|----------------------------------------------------------------------------------------------------|---|------------|--|---|--|--|--|--|--|--|
| We need your feedback Help us by testing the BETA feature, designed to enable editing of CAD files directly within the Trimble Connect for Browser application. Learn more bers. |   |            |  | × |  |  |  |  |  |  |
| We need your fredhakk indy us by losing the BITA fouture, designed to enable editing of CAD files directly within the Trincble Current for Brower application. Learn more here.  | R | iew<br>III |  | × |  |  |  |  |  |  |
|                                                                                                    |   |            |  |   |  |  |  |  |  |  |

Yeni Proje için ayrıntıları doldurun.

| Please enter the following de                    | etails for the new project    |
|--------------------------------------------------|-------------------------------|
| Name                                             |                               |
| Enter Name                                       |                               |
| Project thumbnail                                |                               |
| Upload new                                       |                               |
| Choose project server location                   |                               |
| Europe                                           | `                             |
| Project ownership<br>Politecnico de Leiria   ATC |                               |
| Project license<br>Trimble Connect Business Pr   | remium by Tekla   TrimbleCon. |
|                                                  |                               |
| More options                                     |                               |

# 5.3. Nasıl Çalışır

# 5.3.1. MENÜ Ekibi > Gruplar oluşturun ve proje üyeleri ekleyin

İlk adım, çalışma ekibini oluşturmaktır. Bunu yapmak için **Takım (Team)** menüsüne tıklayın, ardından **Yeni Grup (New Group)** düğmesine tıklayarak grupları oluşturun. Artık

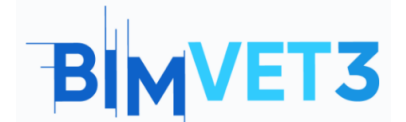

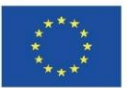

insanları projeye davet edebilir, ardından ilgili gruplara yerleştirebilir ve izin atayabilirsiniz.

#### Gruplar oluşturun ve üye davet edin.

|          | Trimble Connect  |        | × +                 |                          |                   |                                                |            |          |       |        | -                  | σ   | >        |             |          |   |
|----------|------------------|--------|---------------------|--------------------------|-------------------|------------------------------------------------|------------|----------|-------|--------|--------------------|-----|----------|-------------|----------|---|
|          | ⇒ C @            | 🗇 http | s://web.connect.tri | mble.com/projects        | s/7Kr5Kx5hIAQ/tea | m                                              |            |          |       |        |                    | ίō  | £°≡      | Ð           | 8        |   |
| $\equiv$ | C Trimble C      | onnec  | t                   |                          |                   |                                                | Exercise * |          |       |        | Upgrade Account    |     | ς,       | ± (         | 0 :      | = |
| •<br>•   | Data<br>Activity |        | Project             | membe                    | rs                |                                                |            |          |       |        |                    |     | Invite p | eople to    | o projec | t |
| ۵        | ToDo             |        | Groups              | New Group                | All project       | members                                        |            |          |       |        | Rol                | e • | Statu    | is <b>*</b> | ۹        | 1 |
| -23      | Team             |        | All project men     | nbers                    |                   | Name                                           |            | Employer | Role  | Status | Last accessed      |     |          |             |          |   |
| ٠        | Settings         |        | CUSTOM GROUP        | 1 Users<br>CUSTOM GROUPS |                   | Luisa Gonçalves<br>luisa.gonçalves@ipleiria.pt |            | -        | Admin | Active | May 31 2021, 11:47 | AM  |          |             |          |   |
|          |                  |        | No group tound      |                          |                   |                                                |            |          |       |        |                    |     |          |             |          |   |

#### Yeni Grup (New Group) düğmesine tıklayın.

| ≡ (            | Trimble (                  | Connect   |               |                                      |           | Exercise - |       |                           |               | Upgrade Account | Q     | <u>*</u>  | 0        |    |
|----------------|----------------------------|-----------|---------------|--------------------------------------|-----------|------------|-------|---------------------------|---------------|-----------------|-------|-----------|----------|----|
| ∎,<br>⊙        | Project                    | membe     | rs            |                                      |           |            |       |                           |               |                 | Invi  | te people | to proje | ct |
| Ż              | Groups                     | New Group | All project m | embers                               |           |            |       |                           |               | Role            | - s   | tatus 👻   | ۹        | :  |
| **             | All project men<br>1 Usera | nbers     |               | Name                                 |           | Employer   | Role  | Status                    | Last accessed |                 |       |           |          |    |
| •              | CUSTOM GROUPS Luisa Gonçal |           |               | Luisa Gonçalver<br>Juisa goncalvez@i | (nicia.at | -          | Admin | Active May 31 2021, 02:53 |               |                 | i3 PM |           |          |    |
| No group found |                            |           |               |                                      |           |            |       |                           |               |                 |       |           |          |    |
|                |                            |           |               |                                      |           |            |       |                           |               |                 |       |           |          |    |
|                |                            |           |               |                                      | Create G  | roup       |       | ×                         |               |                 |       |           |          |    |

| <br>_ |
|-------|
|       |

#### Grupları oluşturduktan sonra kişileri Projeye davet edin.

| = 🕻 Trimble Conne | ect                                        | Exercise -    | ० ≛ 0 ⊞                        |
|-------------------|--------------------------------------------|---------------|--------------------------------|
| Data 🗸            | Project membe                              | rs            | Invite people to project       |
| 之 ТоDo            | Groups New Group                           | Arq Role - St | atus 👻 Add people to group Q 🚦 |
| 🕰 Team            | All project members                        |               |                                |
| 🔹 Settings 🗸 🗸    | 1 Users<br>CUSTOM GROUPS<br>Arq<br>O Users |               |                                |
|                   |                                            |               |                                |

E-posta adresini girin ve *Kişileri projeye davet et (Invite people to project)* düğmesini etkinleştirmek için düğmesine basın. Kişi, ekibe katılma ve hesabını etkinleştirme davetiyesini içeren bir e-posta alacaktır.

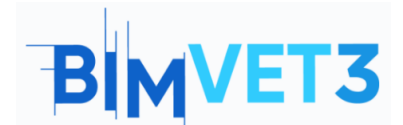

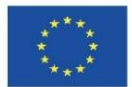

| People                     |   |  |
|----------------------------|---|--|
| Add people by email addres | 5 |  |
| Add to a group             |   |  |
| Role                       |   |  |
| 🖲 User 🔵 Admin             |   |  |
|                            |   |  |
|                            |   |  |

Ardından, her bir kişiyi ilgili grup çalışmasıyla ilişkilendirin.

| ≡ 🕻 Trimble Conne | t                    | Exercise 👻 | Q 👱 🚱 🏢                                 |
|-------------------|----------------------|------------|-----------------------------------------|
| 🕒 Data 🗸          | Project members      |            | Invite people to project                |
| ど ТоDo            | Groups New Group Arg |            | Role - Status - Add people to group Q : |
| 🕰 Team            | All project members  |            | Add people to group                     |
| 🔅 Settings 🗸 🗸    | CUSTOM GROUPS        |            | Add                                     |
|                   | Arq<br>0 Users       |            | _                                       |
|                   |                      |            |                                         |

Her kişiye tıklayarak, sağdaki pencere menüsünde onlara bir rol ve grup vermek de mümkündür.

| • | Trimble Connect | ⊙ http | × +                                                                    | nble.com/project | s/7Kr5Kx5hIAO | 1eam                                      |            |       |        |                          | <u>ia</u>                                                                                                    | c= G                        |     | > |
|---|-----------------|--------|------------------------------------------------------------------------|------------------|---------------|-------------------------------------------|------------|-------|--------|--------------------------|----------------------------------------------------------------------------------------------------|-----------------------------|-----|---|
| - | Trimble Co      | nnec   | t                                                                      |                  |               |                                           | Exercise 🝷 |       |        | Upgr                     | ide Account                                                                                                    | ۹ 🛓                         | 0   |   |
| • | Data            | >      | Project                                                                | membe            | ers           |                                           |            |       |        | Invite people to project |                                                                                                    |                             | :   | × |
| ø | TODO            |        | Groups                                                                 | New Group        | All proje     | ct members                                |            |       |        | Q :                      |                                                                                                    | •                           |     |   |
| 2 | Team            |        | All project memi                                                       | bers             |               | Name                                      | Employer   | Role  | Status | Last accessed            | Lui                                                                                                    | sa Gonça                    | ves |   |
| * | : Settings      |        | Cusro GROUPS<br>Arq<br>Users<br>Dono Obra<br>O Users<br>Fab<br>O Users |                  |               | Luisa Gonçalves<br>Juiszarosobrodistrimas | -          | Admin | Active | Mey 31 2021, 0306 PM     | Details<br>Last accessed<br>Mey 31 2021. I<br>Sonus<br>Active<br>Bole<br>Admin<br>Groups<br>Dano Obra<br>Dano Obra | 90ncalves 0(p)<br>203:06 PM | Ca  | v |
|   |                 |        |                                                                        |                  |               |                                           |            |       |        |                          | Add<br>This user is no                                                                                             | t in any grou               | ps  |   |

Grupları silmek için grubu seçin ve ardından simgesine tıklayın ve **Grubu Sil** 'i (*Delete Group)* seçin.

| ≡ <b>Ç</b> | Trimble Con | nect | t                               |           | Exercise •   |          | Q          | <u>*</u>       | 0                   |             |
|------------|-------------|------|---------------------------------|-----------|--------------|----------|------------|----------------|---------------------|-------------|
| Data       | i<br>rity   | ř    | Project                         | membe     | 2            |          | Invit      | te peopi       | le to pri           | oject       |
| 🔽 ToDo     |             |      | Groups                          | New Group | Arq Role - S | Status 👻 | Add people | e to grou      | Q                   | :           |
| 😃 Tean     |             |      | All project memb                | bers      |              |          |            | Expor          | t to Exc            | el          |
| 🤹 Setti    | ings        | ~    | 3 Users<br>CUSTOM GROUPS<br>Arq |           |              |          |            | Impor<br>Renar | t from I<br>ne Grou | ixcel<br>Ip |
|            |             |      | 0 Users                         |           |              |          |            | Delete         | e Group             |             |

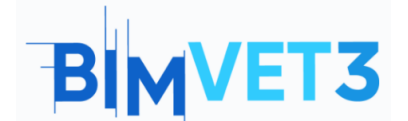

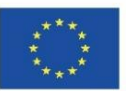

Bir proje üyesini silmek için kişiyi seçin ve ardından 💷 üzerine tıklayın ve **Projeden Kaldır**'ı **(Remove From)** seçin .

|                    | tps://web.connect.triml | ble.com/project | s/zCkor6dyCXvi | :/team                                         |          |       |         |                            |                   | 10 12              | @          |        |
|--------------------|-------------------------|-----------------|----------------|------------------------------------------------|----------|-------|---------|----------------------------|-------------------|--------------------|------------|--------|
| = 🌔 Trimble Connec | ct                      |                 | Exercise 🔻     |                                                |          |       |         |                            | ۹. 🛓              |                    |            |        |
| Data ~ S Activity  | Project r               | membe           | ers            |                                                |          |       |         | Invite people to project   |                   | formation form     | i          | ×      |
| 🗹 ТоДо             | Groups                  | New Group       | All proje      | ect members                                    |          |       |         | Q :                        |                   | Resend Activat     | tion Email |        |
| 🕰 Team             | All project memb        | bers            |                | Name                                           | Employer | Role  | Status  | Last accessed $~\uparrow~$ |                   | Remove From        | Project    |        |
| 🗢 Settings 🗸 🗸     | CUSTOM GROUPS           |                 | +              | Luisa Gonçalves<br>Juisa.gonçalves@joleiria.et |          | Admin | Active  | Dec 28 2021, 12:20 PM      | Details           |                    |            |        |
|                    | Arq<br>0 Users          |                 |                | lgoncalves<br> goncalves@novaims.unl.pt        |          | User  | Pending | -                          | Last acc          | essed              |            |        |
|                    |                         |                 |                |                                                |          |       |         |                            | Pendin            | g                  |            |        |
|                    |                         |                 |                |                                                |          |       |         |                            | User              |                    |            | -      |
|                    |                         |                 |                |                                                |          |       |         |                            | Group:<br>This us | er is not in any g | Add to Gro | iup(s) |

## 5.3.2. MENÜ Verileri > Klasör oluştur ve izin ata

Veri (Data) menüsündeki Gezgin (Explorer) düğmesi ile klasörler oluşturulur. Gezgin (Explorer) düğmesine gidin ve klasör eklemek için sağ üst köşedeki Ekle'ye (add) veya Klasör oluştur'a (Create folder) tıklayın.

| = 🏷 Trimble Connect                                                                             | Exercise 👻                                                                                                    | ् ᆂ 🤪 🖩                                           |
|-------------------------------------------------------------------------------------------------|----------------------------------------------------------------------------------------------------|---------------------------------------------------|
| Data  Laglarer  Views  Releases  Data                                                           | Drag & drop to this folder or create                                                                                                    | Add Create folder Create 30 model Create 30 model |
| Activity     Activity     Tobo     Tobo     Circup data and assign permit     Team     Settings | Compared Sync Map workspace<br>Issions Synchronise your project from your desktop Manage your GIS data collection                        | Sket Upload files                                 |
|                                                                                                 | <ul> <li>Add</li> <li>Add</li> <li>Create folder</li> <li>Create 3D model</li> <li>Create map workspace</li> <li>Upload files</li> </ul> |                                                   |

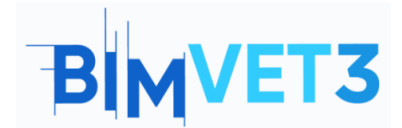

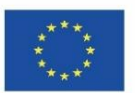

| < → C @       | 6 ¢ @  |                                                 |                                                                         |                                                  |                                                |  |  |  |  |  |  |  |
|---------------|--------|-------------------------------------------------|-------------------------------------------------------------------------|--------------------------------------------------|------------------------------------------------|--|--|--|--|--|--|--|
| = 🕻 Trimble ( | Connec | t                                               | Exercise 👻                                                              |                                                  | ۹ 💶 🛛 🗉                                        |  |  |  |  |  |  |  |
| 💼 Data        |        | Explorer                                        |                                                                         |                                                  | Add                                            |  |  |  |  |  |  |  |
| Explorer      |        | Explorer                                        |                                                                         |                                                  | _                                              |  |  |  |  |  |  |  |
| Views         |        |                                                 | brag & drop to this folder or create                                    |                                                  |                                                |  |  |  |  |  |  |  |
| Releases      |        |                                                 |                                                                         |                                                  |                                                |  |  |  |  |  |  |  |
| Activity      |        | la la                                           | 0                                                                       | u                                                | 9                                              |  |  |  |  |  |  |  |
| 🗹 ТоДо        |        | New folder<br>Group data and assign permissions | Download Sync                                                           | Map workspace<br>kanage your GIS data collection | SketchUp model<br>Create SketchUp model online |  |  |  |  |  |  |  |
| 🎎 Team        |        |                                                 | Create Folder In 'Exercise'                                             | ×                                                |                                                |  |  |  |  |  |  |  |
| Settings      |        |                                                 | Please enter a name for the new folder<br>Name<br>Lister Name<br>Cancel | Submet                                           |                                                |  |  |  |  |  |  |  |

Klasör simgesine tıklayın

ve sağdaki pencere menüsünden izni atayın.

| = 🕻 Trimble Connec | t        |              | Exercise *      |                   |        |      | ् ≛ ⊘ ⅲ                                          |
|--------------------|----------|--------------|-----------------|-------------------|--------|------|--------------------------------------------------|
| FOLDER TREE X      | Explorer |              |                 |                   |        | Add  | Infreceived 🖌 🗡                                  |
| Exercise           | Explorer |              |                 |                   |        |      |                                                  |
| Inf received       |          | Name         | Modified by     | Modified on       | Size   | Tags |                                                  |
|                    |          | inf received | Luisa Gonçalves | December 28, 2021 | 362 KB | I    | Permissions                                      |
|                    |          |              |                 |                   |        |      | Details                                          |
|                    |          |              |                 |                   |        |      | Version<br>1 See history                         |
|                    |          |              |                 |                   |        |      | Size<br>362 KB                                   |
|                    |          |              |                 |                   |        |      | Created<br>December 28. 2021 By Luisa Gonçalves  |
|                    |          |              |                 |                   |        |      | Modified<br>December 28, 2021 By Luisa Gonçalves |
|                    |          |              |                 |                   |        |      | Permissions 🖌                                    |
|                    |          |              |                 |                   |        |      | Default project member access<br>Full access     |

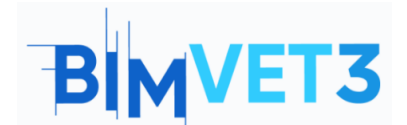

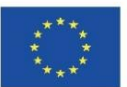

| Inf received                                                                                       | ×                                            |   |
|----------------------------------------------------------------------------------------------------|----------------------------------------------|---|
|                                                                                                    |                                              |   |
| 2e 🛨 🗅                                                                                             | <b>i</b> :                                   |   |
| Details                                                                                            |                                              |   |
| Version<br>1 <u>See history</u><br>Size<br>362 KB                                                  |                                              |   |
| Created<br>December 28, 2021 By                                                                    | / Luisa Gonçalves                            |   |
| Modified<br>December 28, 2021 By                                                                   | / Luisa Gonçalves                            |   |
| Permissions                                                                                        | /                                            | , |
| Default project member a<br>Full access                                                            | ccess                                        |   |
| Inf recebida<br>Folder permissions                                                                 | ×                                            |   |
| Full access for project members     Full access Read only     Access for specific users and groups | y access 🔘 No access                         |   |
| Begin typing to search                                                                             |                                              |   |
| Who has access                                                                                     |                                              |   |
| DC DonoObra                                                                                        | Full access 👻 🗙                              |   |
| AR Arq                                                                                             | Read only access 👻 🗙                         |   |
| <ul> <li>Apply permissions to this</li> <li>Apply permissions to this</li> </ul>                   | folder and all its subfolders<br>folder only |   |
|                                                                                                    | Cancel Save                                  |   |

Klasörlere dosya ekleyebilirsiniz. *Ekle>dosya yükle*'ye (*Add>upload files)* tıklayın ve "topography " dosyalarını yükleyin.

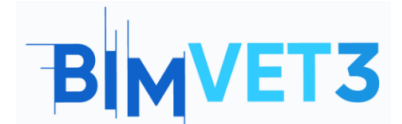

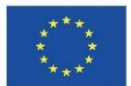

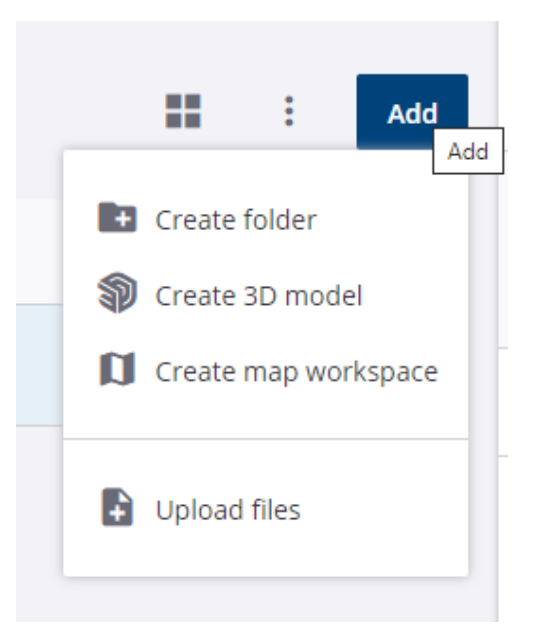

**Dosyaları açmak için** tıklayarak sol tarafta görünen **Yapılacaklar (ToDo)** menüsünde görev atamak mümkündür.

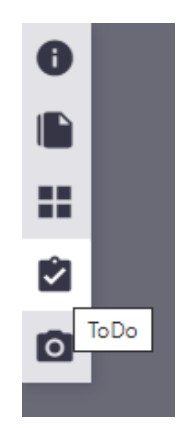

Ardından <sup>TODO</sup> (*ToDo window*) açılır. Yeni Yapılacaklar menüsünde görevler ve gruplar seçilebilir. Ardından grup üyeleri görev bilgilerini içeren bir e-posta alacaktır. Bu görev ayrıca *Yapılacaklar (ToDo) menüsüne de kaydedilir.* 

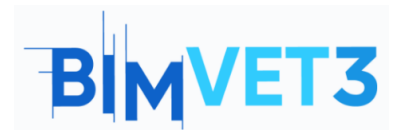

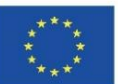

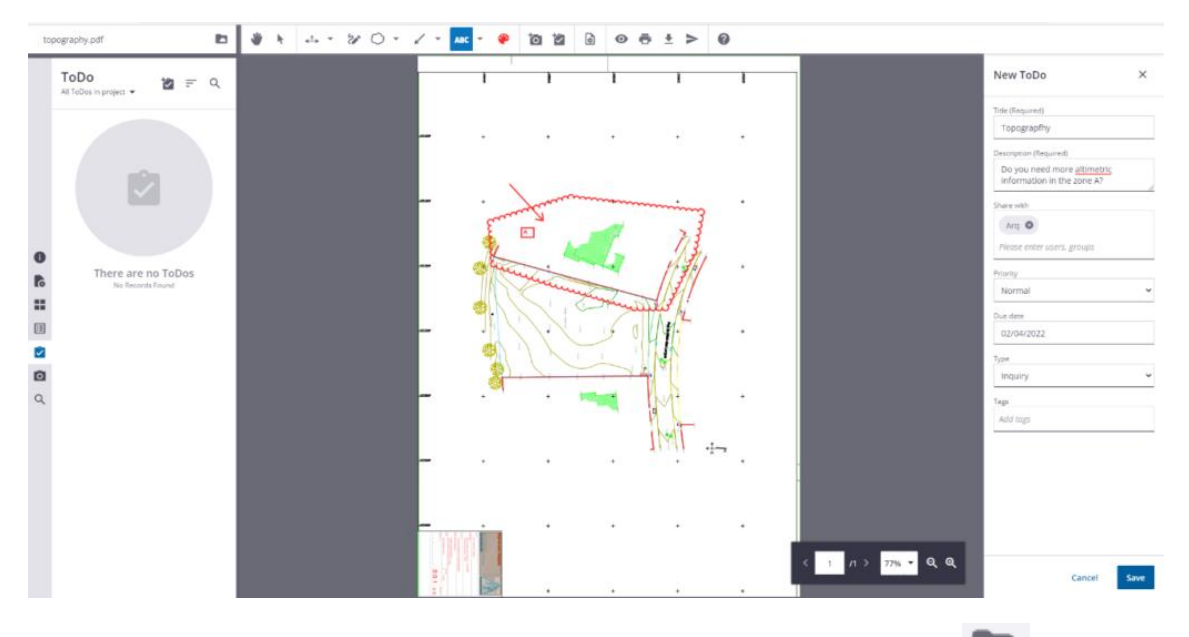

Keşfet (Explore) menüsüne dönmek için bu düğmeye tıklamanız gerekir 💼 .

| topography.pdf                        |                                 |
|---------------------------------------|---------------------------------|
| <b>ToDo</b><br>All ToDos in project ▼ | View project in Trimble Connect |

Herkesin erişebildiği *Modeller (Models)* adlı bir klasör de oluşturabilirsiniz.

| ≡ 🌔 Trimble Conne | Exercise * |                |                                                           |                   |        |         | ० ≛ 0 ≣                                                                                                    |
|-------------------|------------|----------------|-----------------------------------------------------------|-------------------|--------|---------|----------------------------------------------------------------------------------------------------|
| FOLDER TREE       | Explorer   |                |                                                           |                   |        | H i Add | Infreceived 🖌 🗶                                                                                                    |
| Exercise          | Explorer   |                |                                                           |                   |        |         |                                                                                                    |
| Inf received      |            | Name           | Modified by                                               | Modified on       | Size   | Tags    |                                                                                                    |
|                   |            | information of | Luine Constitute                                          | December 25, 2021 | 262.68 |         |                                                                                                    |
|                   |            | ini received   |                                                           |                   |        |         | お 土 四 前 日                                                                                                    |
|                   |            |                |                                                           |                   |        |         | Details                                                                                                    |
|                   |            |                | Create Folder<br>Please enter a name fo<br>Name<br>Models | In 'Exercise' ×   |        |         | Version<br>1 See histopy<br>Size<br>3G2 KB<br>Created<br>December 28, 2021 By Luisa Gonçalves<br>Monified<br>December 28, 2021 By Luisa Gonçalves |
|                   |            |                |                                                           | Cancel Submit     |        |         | Permissions  Default project member access Full access                                                                                            |

Explorer menüsünde klasör sembolüne tıklarsak.

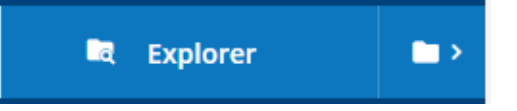

Klasörlere erişebilir ve tüm dosyaları indirebilirsiniz.

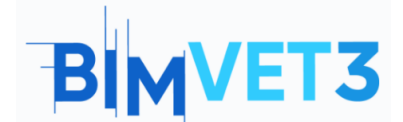

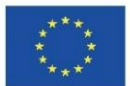

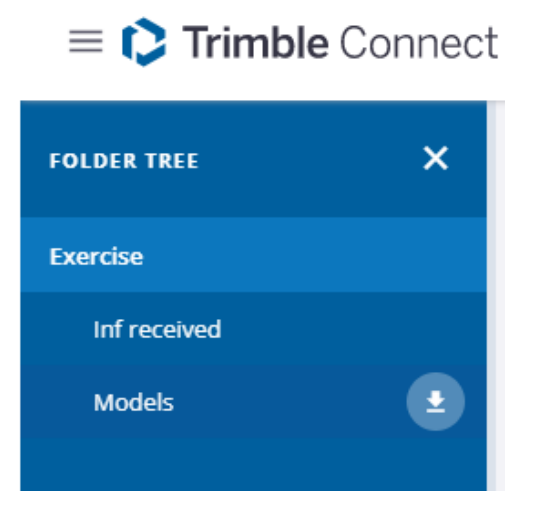

Tekla Structures'dan modeli yüklemek mümkündür.

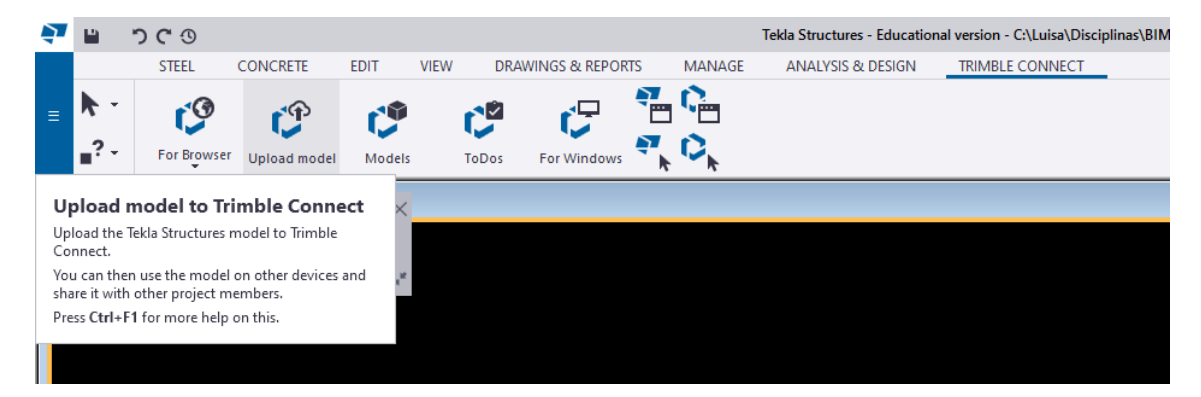

Trimble Connect'te otomatik olarak Structural adında bir Klasör belirir.

Hızlı ipucu: Öğrenci sürümü, Tekla Structures'tan modelin yüklenmesine izin vermiyor.

# 5.3.3. MENÜ Yapılacaklar

Bu menüde, sahipler, kullanıcılar, gruplar tarafından atanan veya oluşturulan tüm görevlere ve tüm görevlerin ilerleme ve önceliğine erişmek mümkündür.

| = 🗘 Trimble Connec           | t                                  | Exercise -          |                 |                                             |             |          |        |   |  |               |
|------------------------------|------------------------------------|---------------------|-----------------|---------------------------------------------|-------------|----------|--------|---|--|---------------|
| Data ✓<br>S Actively<br>TeDo | ToDo<br>Owner * Users 🗨 * Groups * | Status * Priority * | Date modified * | Reset                                       |             |          |        | : |  | lew<br>0 of 0 |
| 4. Team                      | Title                              | New     In Progress | signee          | Created on                                  | Modified on | Priority | Status |   |  |               |
| V Settings V                 |                                    | Wating Done Gooed   |                 | No results found<br>what you are taking for |             |          |        |   |  |               |

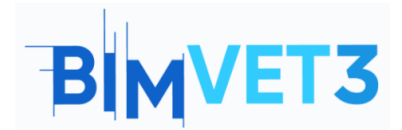

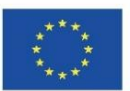

| Data     | ToDo<br>owner • | Users 🚺 👻 Groups 🚺 🔻             | Status 👻 Priority | ▼ Date modified ▼ Reset               |              |              |                            |        | New 7 of 12 |
|----------|-----------------|----------------------------------|-------------------|---------------------------------------|--------------|--------------|----------------------------|--------|-------------|
| Releases |                 | Title                            |                   | Assignee                              | Created on   | Modified on  | Priority                   | Status |             |
| Activity | 2               | FORM-15<br>Conflito Parede Pilar |                   | Arq                                   | Oct 19, 2021 | Oct 19, 2021 | <ul> <li>Normal</li> </ul> | New    |             |
| ToDo     | <u>ن</u>        | FORM-14<br>mão tafel             |                   | Fabricante,Construtor                 | Oct 19, 2021 | Oct 19, 2021 | Normal                     | New    |             |
| Settings | <u>ن</u>        | FORM-8<br>Doing                  |                   | Luisa Gonçalves, luisag 1965 , Franci | Oct 19, 2021 | Oct 19, 2021 | 😑 High                     | New    |             |
|          |                 | FORM-7<br>recusar                |                   | Fabricante                            | Oct 19, 2021 | Oct 19, 2021 | <ul> <li>Normal</li> </ul> | New    |             |
|          |                 | FORM-6<br>Data limite entrega    |                   | Arg.Fabricante.Dono Obra.Constru      | Oct 19, 2021 | Oct 19, 2021 | <ul> <li>Normal</li> </ul> | New    |             |
|          | 2               | FORM-5                           |                   |                                       | Oct 19, 2021 | Oct 19, 2021 | <ul> <li>Normal</li> </ul> | New    |             |

# 5.3.4. MENÜ Ayarları > Bildirimler

*Anında (Instant)* ve *Özet (Digest)* olmak üzere iki tür bildirim tanımlayabilirsiniz. Anında seçeneği, bilgilerin hemen herkese gönderildiği anlamına gelir. Özet seçeneği, bir zaman tanımlamanıza izin *verir* ve yalnızca o tarihte ve o zaman bilgi herkese gönderilir.

| = 🌔 Trimble Connect                                                                                                    |                                                                                                    | Exercise 👻                                                                                                    |         |        |   |  |  |  |  |
|----------------------------------------------------------------------------------------------------|----------------------------------------------------------------------------------------------------|----------------------------------------------------------------------------------------------------|---------|--------|---|--|--|--|--|
| Data  Activity  ToDo  Contained  Contained | Email notification mode<br>Email notifications can be configured for all project members, or users can<br>be allowed to customize their settings individually | Project admin defines email preferences for all project users     Project users can customize their own email preferences |         |        |   |  |  |  |  |
| Settings                                                                                                    | Activity preferences                                                                                                    |                                                                                                    |         |        |   |  |  |  |  |
| Extensions                                                                                                    | We'll send info that's relevant to you. You can choose what you'd like to get<br>from us and when we should send it.                                          | Activity type                                                                                                    | Instant | Digest |   |  |  |  |  |
| Notifications                                                                                                    |                                                                                                    | Files                                                                                                    |         |        |   |  |  |  |  |
| 🕂 Units                                                                                                    |                                                                                                    | ▶ Folders                                                                                                    |         |        |   |  |  |  |  |
| <ul> <li>User Permissions</li> </ul>                                                                                                    |                                                                                                    | ➤ Users                                                                                                    |         |        |   |  |  |  |  |
| <ul> <li>Sync</li> </ul>                                                                                                    |                                                                                                    | <ul> <li>Views</li> </ul>                                                                                                 |         |        |   |  |  |  |  |
|                                                                                                    |                                                                                                    | Clashsets                                                                                                    |         |        |   |  |  |  |  |
|                                                                                                    |                                                                                                    | Releases                                                                                                    |         |        |   |  |  |  |  |
|                                                                                                    |                                                                                                    | ▶ ToDo                                                                                                    |         |        |   |  |  |  |  |
|                                                                                                    |                                                                                                    | Comments                                                                                                    |         |        |   |  |  |  |  |
|                                                                                                    |                                                                                                    | ▶ Other                                                                                                    |         |        |   |  |  |  |  |
|                                                                                                    |                                                                                                    | Daily digest time<br>5500 v AM v (UTC+00.00) Coordinated Universal Time                                                   |         |        | * |  |  |  |  |

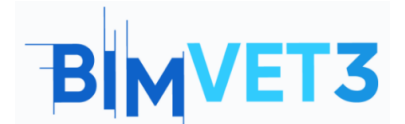

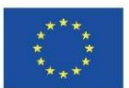

# 5.3.5. MENÜ Etkinliği

Çalışma ekibinin her bir üyesinin etkinliğine danışabilir veya çalışma grubu, etkinlik türü vb. bazında bir analiz yapabilirsiniz.

| = 🏷 Trimble Connect            | t                                                      |                                  | E     | xercise 🔹 , |  | Upgrade | Account | ۹         | <u>.</u> | 0      |   |
|--------------------------------|--------------------------------------------------------|----------------------------------|-------|-------------|--|---------|---------|-----------|----------|--------|---|
| L Deta >                       | Activity<br>Activity type • Users •                    | Groups 🕕 👻 Date modified         | Reset |             |  |         |         |           |          | ą      | 1 |
| 🚓 Team 💠 settings 🔶            | Luisa Gonçaives<br><br>Folder added Modelos<br>Madeias | Q Search groups Arq Users Gusers |       |             |  |         | Maj     | / 31 2021 | 07:57 a  | m PDT  |   |
|                                | Luisa Gonçalves<br><br>Folder added infor Rece.        | Let: Liptime Man. 31 May 2021    |       |             |  |         | Maj     | / 31 2021 | 07:31 a  | m PDT  |   |
| = C Trimble Connect            | t                                                      |                                  | E     | Exercise 🔻  |  | Upgrade | Account | ٩         | <u>.</u> | 0      |   |
| L Data →<br>S Activity<br>ToDo | Activity<br>Activity type * Users *                    | Groups 🚺 👻 Date modified         | Reset |             |  |         |         |           |          | ę      | 0 |
| 📇 Team                         | □ ► Files                                              |                                  |       |             |  |         | Ma      | y 31 2021 | 07:57    | am PDT |   |

| 🔄 торо     | Acturity type - Users - Users - Users mounteeu - Keses |                          |
|------------|--------------------------------------------------------|--------------------------|
| 📇 Team     | □ → Res                                                | May 31 2021 07:57 am PDT |
| Settings > | Folders                                                |                          |
|            | □ → Users                                              |                          |
|            | > Views                                                |                          |
|            | □ → Clashsets                                          |                          |
|            | Releases                                               | May 31 2021 07:31 am PDT |
|            | > ToDo                                                 |                          |
|            | In Infer Receiving                                     |                          |
|            |                                                        |                          |

# 5.4. Modelleri IFC formatında içe aktarın ve Clashset yapın

Explorer menüsünde oluşturulan Modeller klasörüne IFC formatındaki modelleri içe aktarın. *Ekle>dosya yükle*'ye *(Add>upload files )* tıklayın ve "betão" ve "metal" dosyasını yükleyin. Bunu yapmak için, dosyaları Modeller klasörüne sürükleyip bırakabilirsiniz.

| = 🌔 Trimble C | onnec | t                             | Exercise 💌 |                 |                   |          |      |   |  |     |
|---------------|-------|-------------------------------|------------|-----------------|-------------------|----------|------|---|--|-----|
| Data          | ^     | Explorer > Models<br>Explorer |            |                 |                   |          |      | : |  | Add |
| Views         |       |                               | Name 🕆     | Modified by     | Modified on       | Size     | Tags |   |  |     |
| Releases      |       | 1                             | betão.ifc  | Luisa Gonçalves | December 28, 2021 | 12.5 KB  |      |   |  |     |
| Activity ToDo |       | 4                             | metaLifc   | Luisa Gonçalves | December 28, 2021 | 12.71 KB |      |   |  |     |
| Team          |       |                               |            |                 |                   |          |      |   |  |     |
| 🔅 Settings    |       |                               |            |                 |                   |          |      |   |  |     |

Ardından iki dosyayı seçin ve **3D** Görüntüleyicide Görüntüle (View in **3D** Viewer) seçeneğine tıklayın.

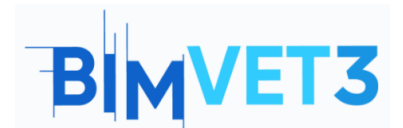

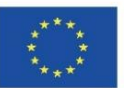

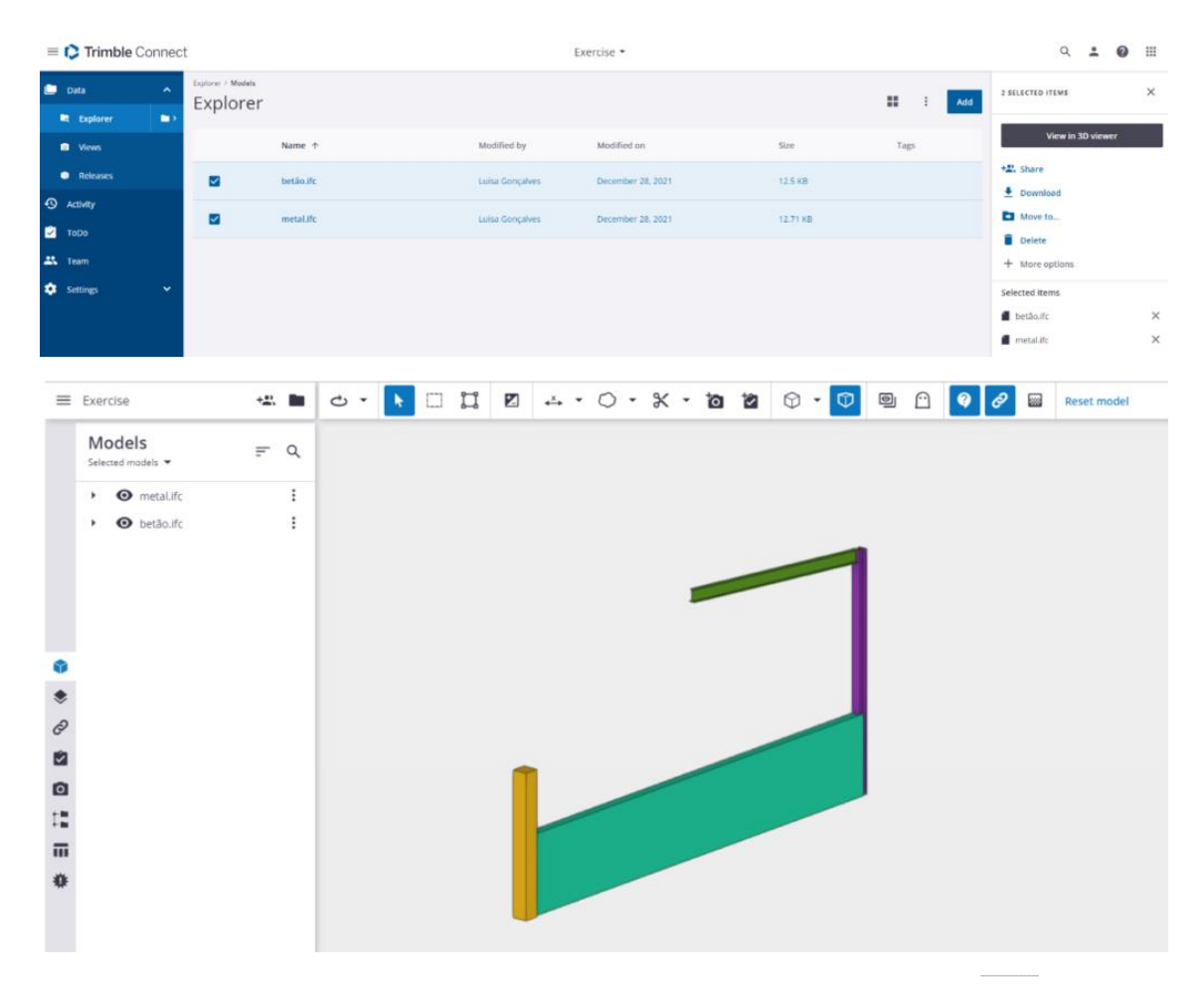

Seçim aracıyla ( *ctrl+Tek seçim modu* (*ctrl+Single selectionmode*) veya modelleri seçin.

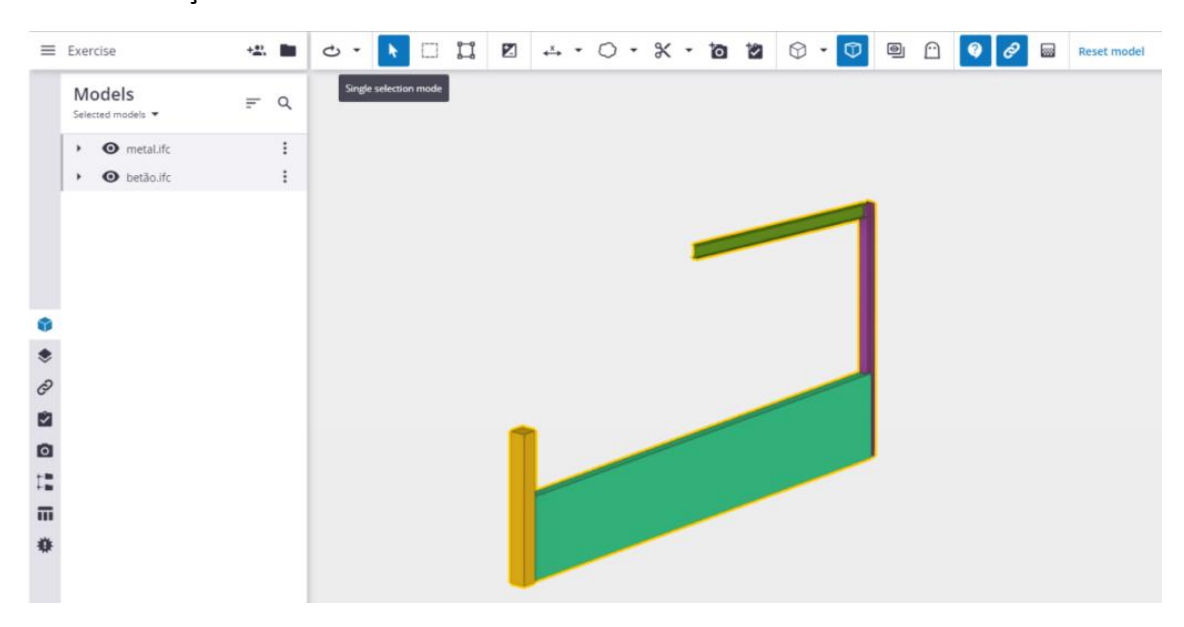

Sol taraftaki menüde bulunan *Clash Set* aracına ve ardından *Add Clash set*'e tıklayın.

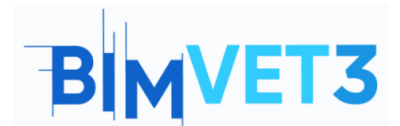

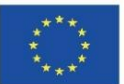

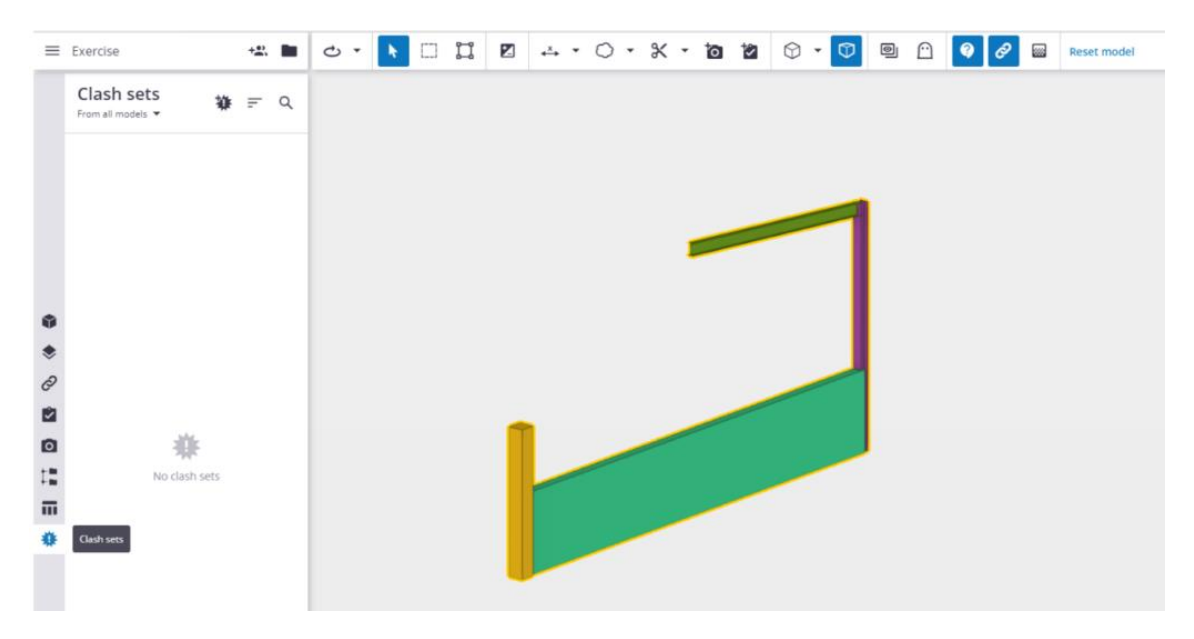

Sağda görünen kutu menüsünde parametreleri doldurun. Bu, bilgileri alacak ekip üyelerini seçmenize olanak tanır. Sonunda *Run testi* tıklayın.

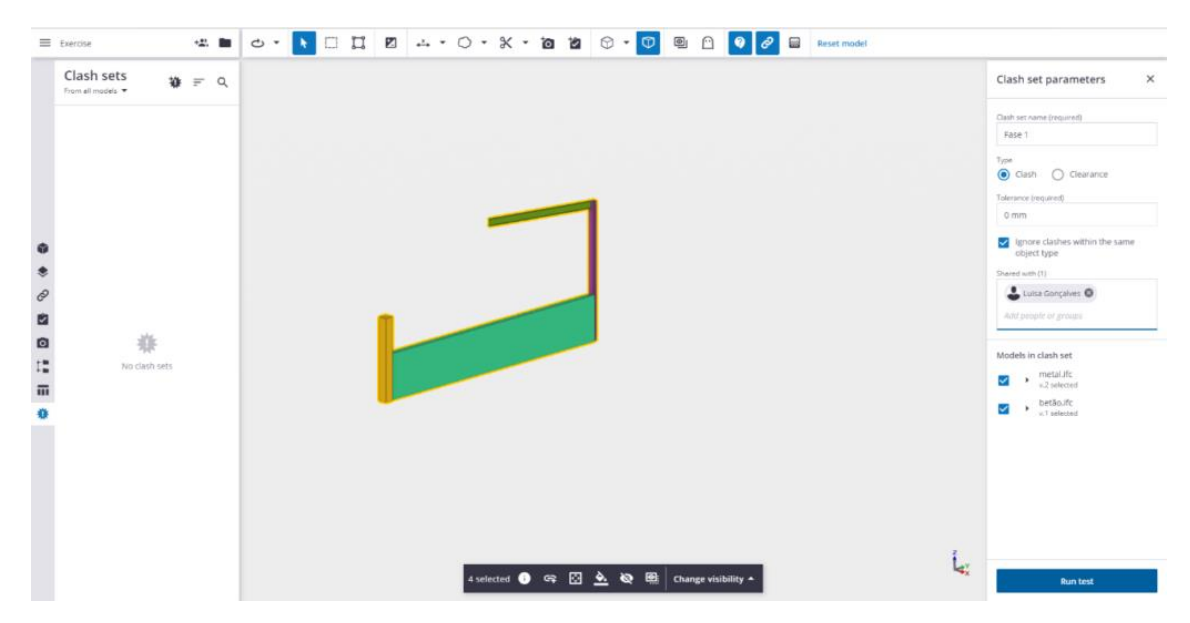

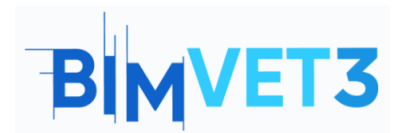

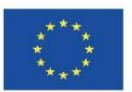

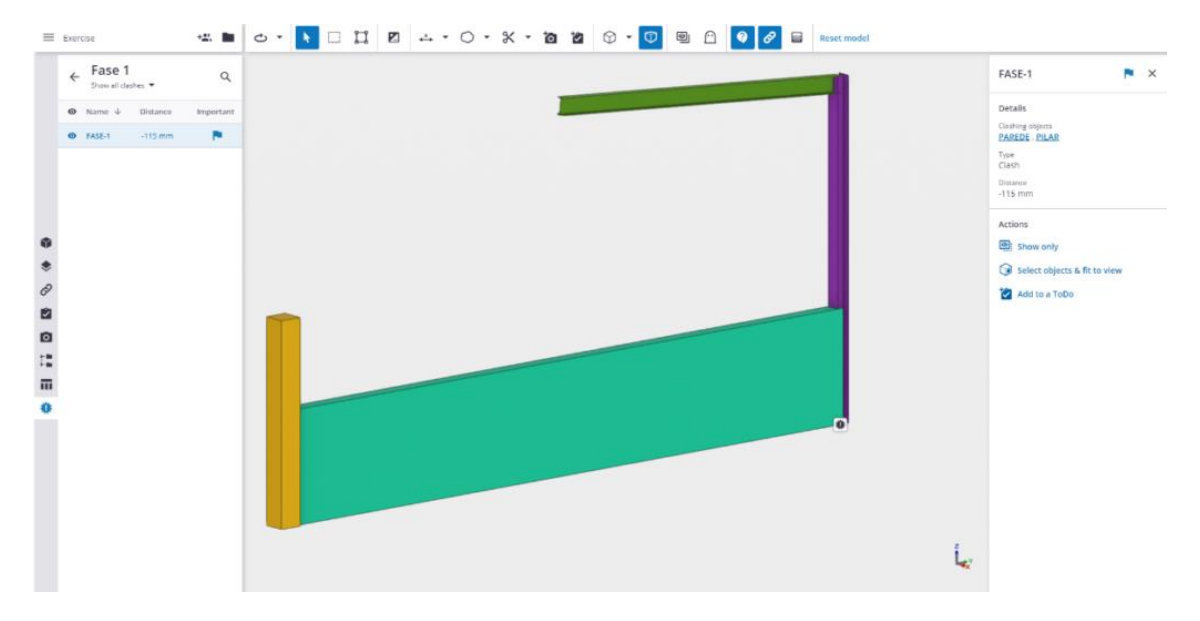

Uygunsuzluğu giderebilecek ekip tarafından alınacak **Yapılacak İşe Ekle**'ye **(Add to a ToDo)** bir görev ekleyebilirsiniz.

| FASE-1                                        | P | × |
|-----------------------------------------------|---|---|
| Details                                       |   |   |
| Clashing objects <u>PILAR</u> , <u>PAREDE</u> |   |   |
| Type<br>Clash                                 |   |   |
| Distance<br>-115 mm                           |   |   |
| Actions                                       |   |   |
| Show only                                     |   |   |
| Gelect objects & fit to view                  | N |   |
| 🖄 Add to a ToDo                               |   |   |
|                                               |   |   |

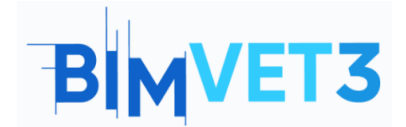

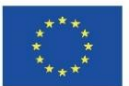

|                                                                                                    | Title (required)                                                    |                                                                                                    |                                                                                                    |
|----------------------------------------------------------------------------------------------------|---------------------------------------------------------------------|----------------------------------------------------------------------------------------------------|----------------------------------------------------------------------------------------------------|
|                                                                                                    | check wall with column                                              |                                                                                                    |                                                                                                    |
|                                                                                                    | Description (required)                                              |                                                                                                    |                                                                                                    |
|                                                                                                    | Existe a Clash                                                      | h                                                                                                    |                                                                                                    |
|                                                                                                    | Due date                                                            |                                                                                                    |                                                                                                    |
|                                                                                                    | 01/07/2022                                                          |                                                                                                    |                                                                                                    |
|                                                                                                    | Priority                                                            |                                                                                                    |                                                                                                    |
|                                                                                                    | Normal                                                              | .**                                                                                                    |                                                                                                    |
|                                                                                                    | Completion %                                                        |                                                                                                    |                                                                                                    |
|                                                                                                    | 0                                                                   |                                                                                                    |                                                                                                    |
|                                                                                                    | Assignees (1)                                                       |                                                                                                    |                                                                                                    |
|                                                                                                    | 🚓 Arq 🕲                                                             |                                                                                                    |                                                                                                    |
|                                                                                                    | Add people or groups                                                |                                                                                                    |                                                                                                    |
|                                                                                                    | Туре                                                                |                                                                                                    |                                                                                                    |
|                                                                                                    | Clash                                                               |                                                                                                    |                                                                                                    |
|                                                                                                    | -                                                                   |                                                                                                    |                                                                                                    |
|                                                                                                    | Tags (0)                                                            |                                                                                                    |                                                                                                    |
|                                                                                                    | Tags (0)<br>Add tags                                                |                                                                                                    |                                                                                                    |
|                                                                                                    | Tags (0)<br>Add tags                                                |                                                                                                    |                                                                                                    |
| ne 🕊 🖿 🖒 • 🚺                                                                                                    | Iags (0)       Add tags       □ II Ø ∴ · ○ · X · 10 12 ◊ · ○ 19     | P 😧 🔗 🖬 Reset model                                                                                                    |                                                                                                    |
| se 🕊 🖬 🗗 • 🚺                                                                                                    | Tags (0)         Add tags         □ II Ø ∴ · ○ · ※ · ๒ Ø ♡ · ፬ ⊕    | Peset model                                                                                                    | New ToDo                                                                                                    |
| tee 📲 🖒 • 🕨<br>Fase 1<br>Sow at Clastree Important<br>FASE 4 – 115 mm                                                                                                    | Iags (0)         Add tags         □ II I2 ∴ · ○ · ※ · № № ◎ · ◎ ⊕   | P 😧 Ø 🖬 Reset model                                                                                                    | New ToDo<br>Titir (resume)<br>check wail with column                                                                                                    |
| se 42 m 2 * 1<br>Fase 1<br>Show at carpins *<br>Name 4 Distance important<br>FASE 1 -115mm P                                                                                                    | Iags (0)       Add tags       □ II Ø ∴ · ○ · ※ · № № ♡ · ○ ⊕        | Prover model                                                                                                    | New ToDo<br>Title (repared)<br>dreck will deb column<br>Decryption (projekted)<br>Color a Cash                                                                                                    |
| IRQ + K C + K<br>Fase 1<br>Show at cashes + Q<br>Name + Detance Important<br>FASE-1 -115 mm P                                                                                                    | Iags (0)       Add tags       □ II Ø ∴ · ○ · X · ๒ ೫ ◊ · ፬ ⊕        | P P P Reset model                                                                                                    | New ToDo<br>Title (express)<br>check wall with column<br>Decryption required<br>Eddle a Clash<br>Due dees                                                                                                    |
| SO **<br>Fase 1<br>Show at Cashes *<br>Arme 4<br>Stature Important<br>Fase 1<br>-115mm<br>Fase 1<br>Constant<br>Constant<br>Consta | Iags (0)<br>Add tags<br>□ II 2 ∴ · ○ · X · № 2 ⊙ · ⊙ ⊛              | Reset model                                                                                                    | New ToDo Trife (reparting) check wall extrinct column Exemption (repairing) Exists a Clain Oute see 01/07/2022 Promy                                                                                                    |
| so 42 m Co • 1<br>Fase 1<br>Status at calmon<br>Name 4 Distance Important<br>MAGECI -115 mm P                                                                                                    | Iags (0)       Add tags       □ II<                                 | Reset model                                                                                                    | New ToDo The (represe) Code wall with column Description (represe) Code a Cash Doug date 0/07/2022 Promy:      Normal                                                                                                    |
| se 👬 🖿 🖒 * <table-cell></table-cell>                                                                                                    | Iags (0)         Add tags         □ II IZ ∴ + ○ + ※ + 10 12 ○ + ○ ● | Rest model                                                                                                    | New ToDo  Nite (rearred)  deek will weh column  deek will weh column  Description frequency  Dots date  0/07/2022  Promy  Vormal  Campleton file  0                                                                                                    |
| 20 Mil D C .<br>Fase 1<br>Show at tasking .<br>Name 4 Distance important<br>FASC-1 -115 mm R                                                                                                    | Iags (0)       Add tags       □ II Ø ∴ · ○ · ※ · № № ♡ · ○ ⊕        |                                                                                                    | New ToDo Title dreamell thede wall with column thede wall with column these representation Exists a Cosh Due drea 01/07/2022 Fromty:  0 Considerum 10 0 Auggrees (1)                                                                                                    |
| ec 41  C  C  C  C  C  C  C  C  C  C  C  C  C                                                                                                    | Iags (0)         Add tags         □ II Ø ∴ · ○ · X · № № ♥ · ○ ♥    |                                                                                                    | New ToDo Tite (reported) deptk wall with column Ensergence (see Scient) Disk dept Disk dept 01/07/2022 Promy:  Normal Completence % 0 Accompletence % 0 Acco |
| ec                                                                                                    | Tags (0)         Add tags         □ II Ø ∴ · ○ · X · № Ø · ○ ⊕      |                                                                                                    | New ToDo<br>Trice (required)<br>deck wall sets (column<br>Beningtion scapital)<br>Eddite a Clash<br>Due dese<br>0/07/2022<br>Promy<br>Normal<br>Campaterion %<br>0<br>Assgment (1)<br>Marganet or pringen<br>I par                                                                                                    |
| SQ +21 ■ Q +<br>Fase 1 sub-s +<br>Show at taubus +<br>Attent 4 Ottaures Important<br>Mattent113 mm ■                                                                                                    | Iags (0)<br>Add tags<br>II II → · ○ · X · To Y ○ · ○ ⊕              |                                                                                                    | New ToDo Trife (respined) debok wall webb calumn Decomption scoppined) Exister a Clash Dour dem 01/07/2022 Promy: Normal Completion % 0 Assgress (1) Assgress (1) |
| ISC + * I C + K                                                                                                    | Tags (0)         Add tags         □ II II → · ○ · X · № № ○ · ○ ●   |                                                                                                    | New ToDo  The prepared  The prepared The prepared  The prepared  The prepared  The prepared  The prepared  The prepared  The pr  |
| ne I I I I I I I I I I I I I I I I I I I                                                                                                    | Iags (0)         Add tags         □ II<                             | Image: Contract of the sector of the sector of | New ToDo         Title invarienti         deck will web column         Distin a Cash         Distin a Cash         Distin a Cash         Distin a Cash         Distin a Cash         Distin a Cash         Distin a Cash         Distin a Cash         Distin a Cash         Distin a Cash         O         Assignment (1)         Dist ansoler or privages         Type         Clain         Tage Cl         Assignment                                                                                                    |

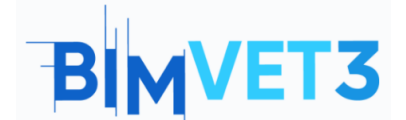

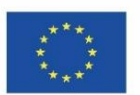

Hızlı ipucu: Farklı modellerin konumlandırılmasında olası bir arıza varsa, *Model Konumsal (Model Positional)* aracılığıyla Trimble Connect içinde yeniden konumlandırmak mümkündür.

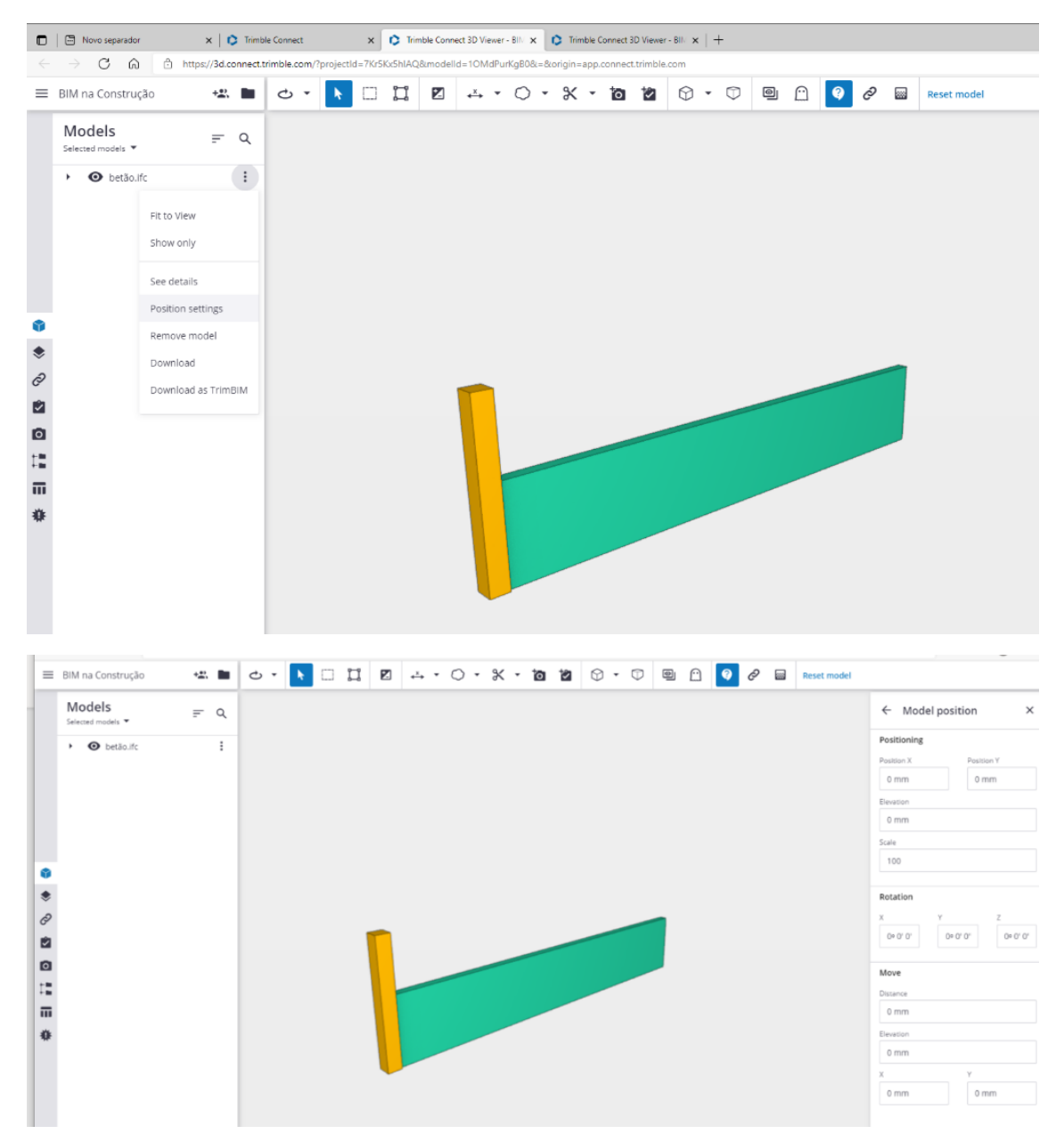